### DEPARTMENT OF HEALTH

# **Print death worksheet and other documents**

#### MR&C USER GUIDE FOR FUNERAL DIRECTORS AND STAFF

This user guide provides information on printing the following documents:

<u>Completed death worksheet</u> <u>Disposition permit</u> <u>Cremation authorization form</u> <u>Disinterment permit</u>

# **Print completed death worksheet**

You can print a completed death worksheet from the **Finalize Filing** page within a record or from the record summary after searching for the record.

- 1. From Select a Follow-on Action, choose "Print completed death worksheet."
- 2. Check *Select all* to print both fact and cause of death worksheets, or check the specific worksheet you want to print.
- 3. Click Generate report.
- 4. Follow the screen prompts to open and print the PDF.

# **Print disposition permit**

**Note**: You can print a disposition permit only after you file the fact of death.

You can print a disposition permit either from the **Finalize Filing** page within a record or from the record summary after searching for the record.

- 1. From Select a Follow-on Action, choose "Print disposition permit."
- 2. Click Generate report.
- 3. Follow the screen prompts to open and print the PDF.

## Print cremation authorization form

**Note**: You can print a cremation authorization form only after the coroner or medical examiner has approved the cremation, donation, or alkaline hydrolysis disposition.

You can print a cremation authorization form from the **Finalize Filing** page within a record or from the record summary after searching for the record.

- 1. From Select a Follow-on Action, choose "Print cremation authorization form."
- 2. Click Generate Reports.

3. Follow the screen prompts to open and print the PDF.

### **Issue disinterment permit**

- 1. Search for the record you want and view the record summary.
- 2. From Select a Follow-on Action, choose "Issue disinterment permit."
- 3. Check the type of reinterment.
  - If burial or entombment, start typing the name of the cemetery and select the one you want.
  - If cremation, start typing the name of the crematory and select the one you want.
- 4. Click Add legal representative.
- 5. Enter the representative's name.
- 6. Enter the representative's relationship to the decedent.
- 7. If there is more than one legal representative, repeat steps 4 6 until you have entered them all.
- 8. Enter the expected date of disinterment.
- 9. Enter the expected date of reinterment.
- 10. Click Save.
- 11. Click Print.
- 12. Follow the screen prompts to open and print the pdf.

Minnesota Department of Health Office of Vital Records PO Box 64499 St. Paul, MN 55164-0499 651-201-5970 health.MRCAdmin@state.mn.us www.health.state.mn.us

#### 06/30/2020

*To obtain this information in a different format, call 651-201-5970.*